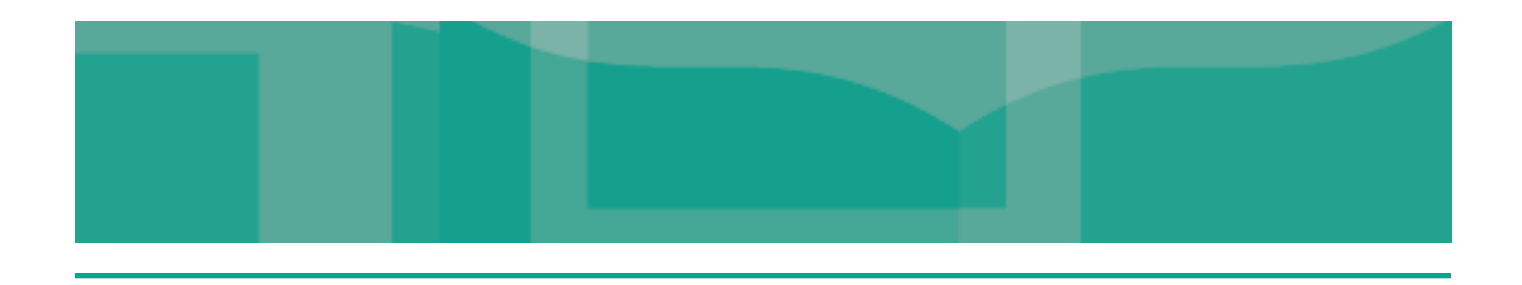

## Edmark Reading Program Online

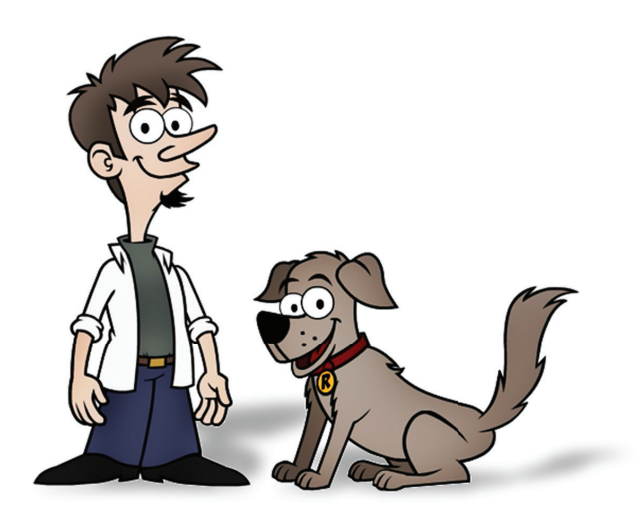

# Quick Start Guide for Helping Students

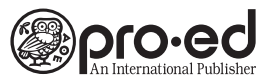

8700 Shoal Creek Boulevard Austin, TX 78757 800-897-3202 Fax: 800-397-7633 www.proedinc.com

### Sign In

- 1. Go to the following website: EdmarkReadingOnline.com
- 2. Enter the student's User ID and Password.
- 3. Click the Sign In button.
- 4. The program will open when the **Sign In** button is clicked, so the student should be ready to start.

|                                  |                                        | ۲ ۲       |
|----------------------------------|----------------------------------------|-----------|
|                                  |                                        |           |
|                                  |                                        |           |
|                                  |                                        | Edma Edma |
|                                  |                                        |           |
|                                  | User ID                                |           |
|                                  | Password Sign In                       |           |
|                                  | New School Forgot User ID or Password? |           |
|                                  |                                        |           |
|                                  |                                        |           |
|                                  |                                        |           |
|                                  |                                        |           |
|                                  |                                        |           |
|                                  |                                        |           |
| Edmark Reading                   |                                        |           |
| Edmark Reading<br>Program Online |                                        |           |
| Edmark Reading<br>Program Online |                                        |           |
| Edmark Reading<br>Program Online |                                        |           |
| Edmark Reading<br>Program Online |                                        |           |
| Edmark Reading<br>Program Online |                                        |           |

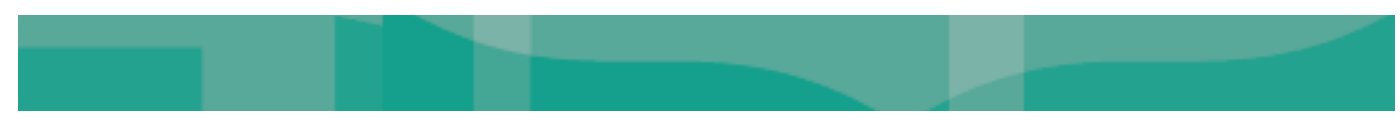

#### **Symbols Students Will Use**

Teach the student how to use the program symbols.

- **1. Stop Sign**—Stops the activity and goes to Sign Out screen.
- 2. **Question Mark**—Repeats the instruction.
- 3. Arrows—Right arrow moves forward, left arrow moves backward.
- 4. Speaker Button—Reads the text.

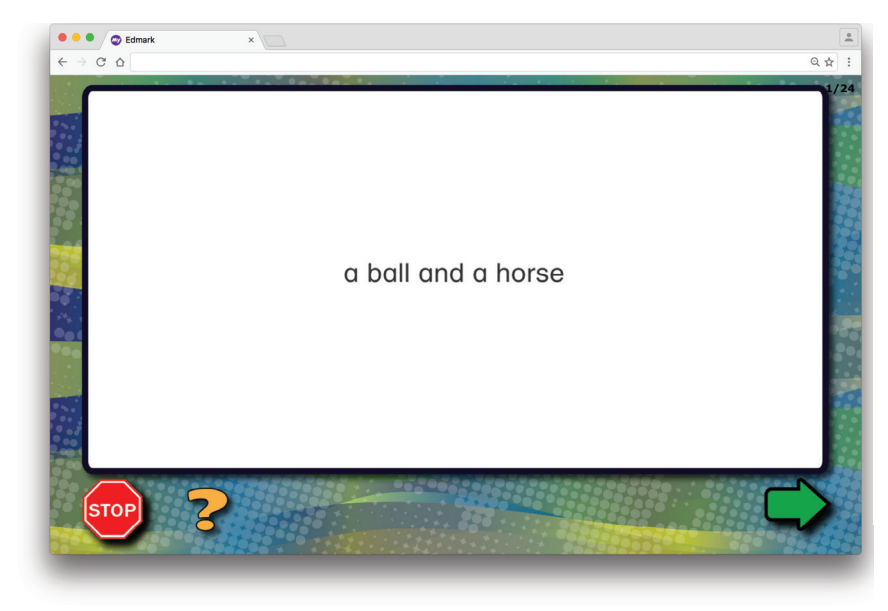

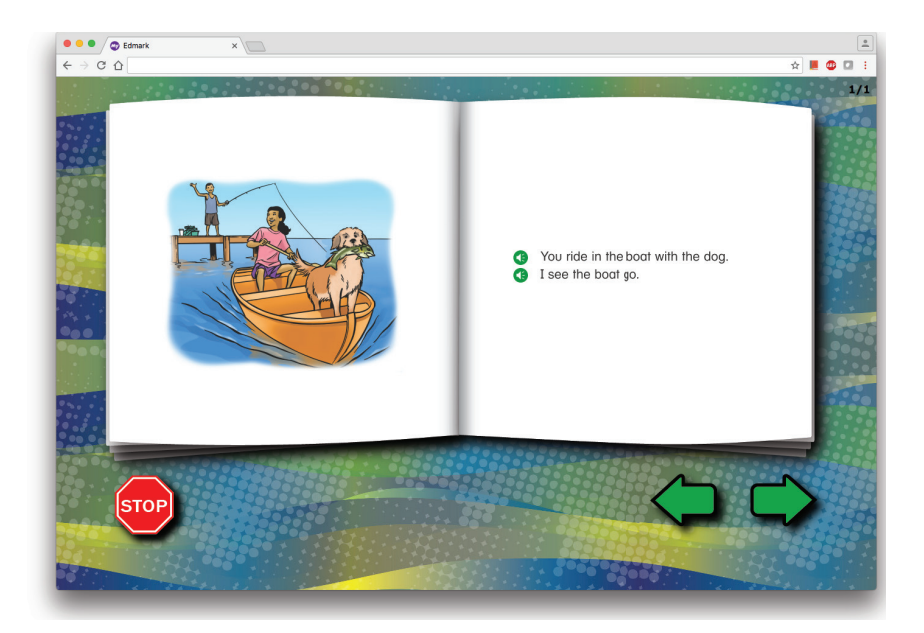

#### **Special Screens Students Will See**

**1. Start**—Professor and Reada opening.

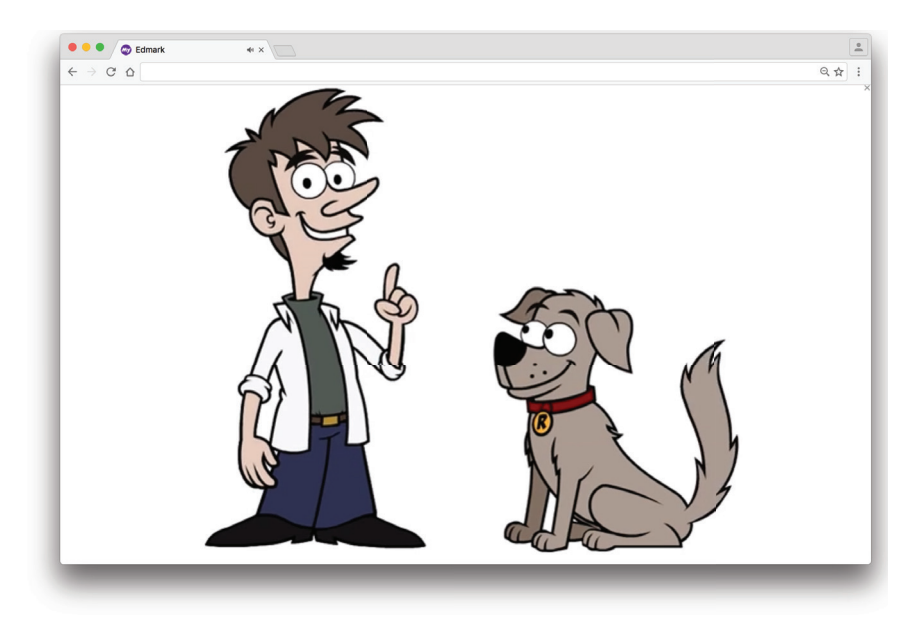

2. End of Activity—Student has reached end of an activity and is prompted to click arrow to go the next assigned activity.

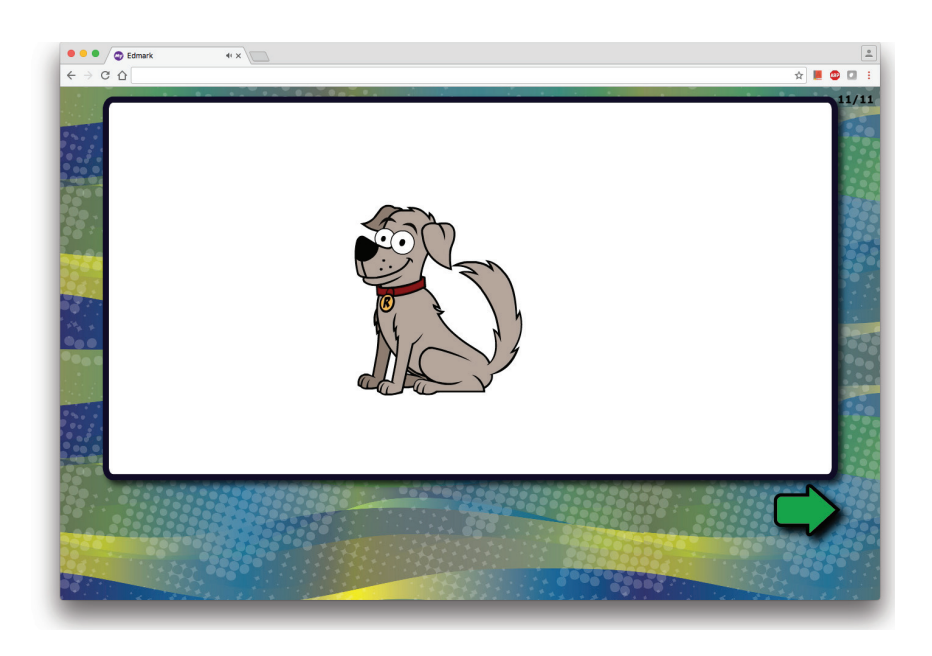

 Please Call Your Teacher (Next Activity)—The student sees this screen after an activity has been completed. When the student sees a *Please call your teacher* screen, he or she should ask for assistance. Teacher directions are at the bottom of the page. (Teachers can click the small, gray X in the upper right corner to repeat the lesson.)

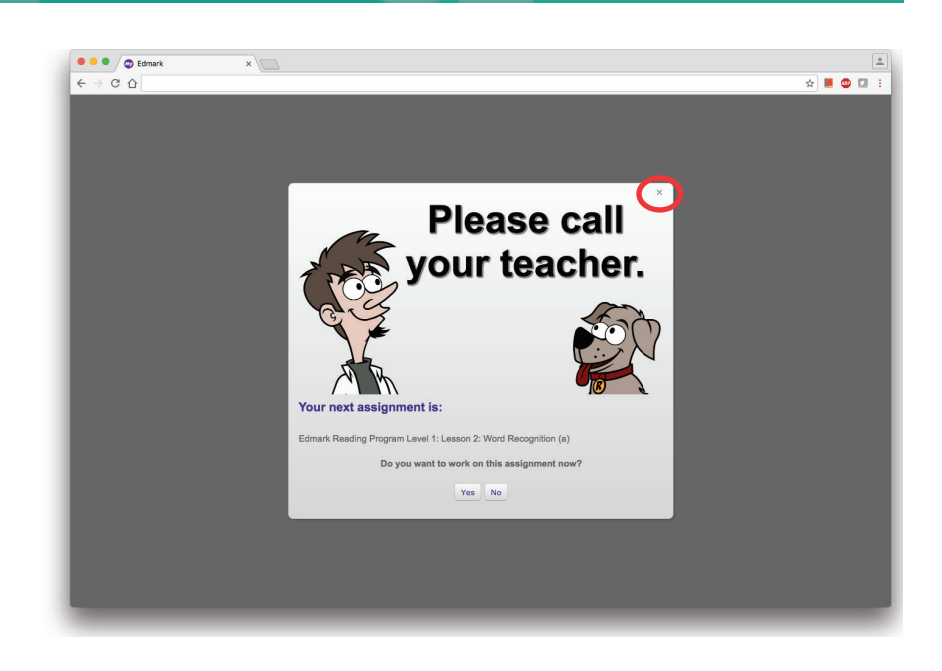

4. Please Call Your Teacher (No Assignments)—The student sees this screen when there are no assignments. When the student sees a *Please call your teacher* screen, he or she should ask for assistance. (Teachers can click the small R in the upper right corner to repeat a lesson that has already been completed.)

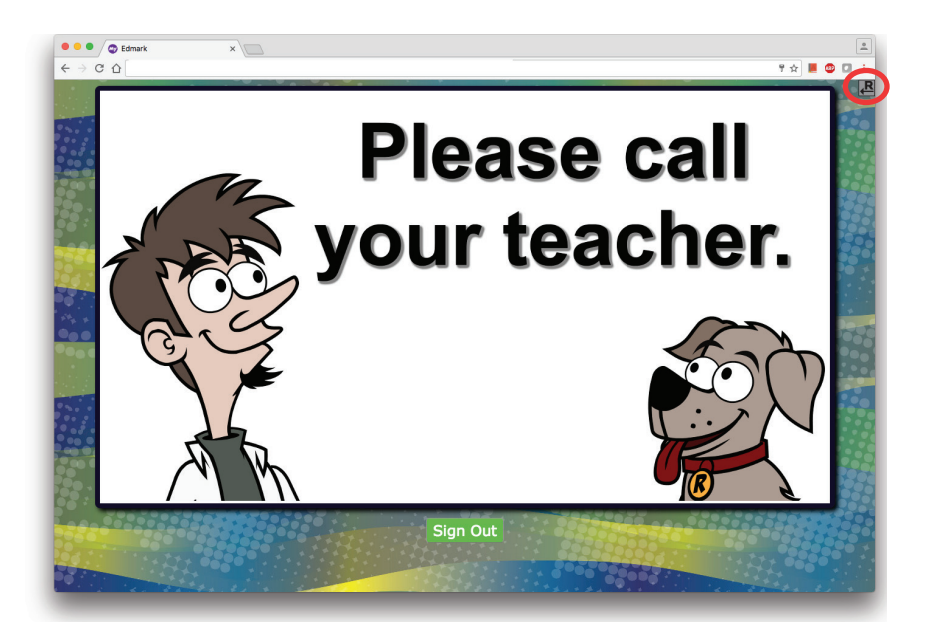